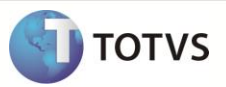

# Retorno Poder de Terceiros / MV\_LIBESB6

| Produto  | : | Microsiga Protheus Compras Versão10 |                    |   |          |
|----------|---|-------------------------------------|--------------------|---|----------|
| Chamado  | : | TGHUN0                              | Data da publicação | : | 08/04/13 |
| País(es) | : | Brasil                              | Banco(s) de Dados  | : | Todos    |

Disponibilizado o parâmetro **MV\_LIBESB6** na rotina **Documento de Entrada (MATA103)** que permite incluir uma nota de beneficiamento com as seguintes características:

- Tipo da Nota com conteudo igual a 'B' Beneficiamento
- TES configurada com os campos abaixo:
  - Campo: Atu. Estoque (F4\_ESTOQUE) com conteúdo igual a 'S'
  - Campo: Poder Terc. (F4\_PODER3) com conteúdo igual a 'D'
- O valor informado no campo **Quantidade** (D1\_QUANT) zera o saldo total em quantidade do controle de poder de terceiros, ou seja, a inclusão desse item encerra o controle de poder de terceiros;
- O valor informado no campo Vir.Total (D1\_TOTAL) <u>não zera o saldo total em valor</u> do controle de poder de terceiros.

\*Atualmente sem a utilização do novo parametro e exibido o help A103SLDPD3 não permitindo tal inclusão.

## Importante

- Para utilizar esse novo controle o parâmetro **MV\_BLOQSB6** (Tipo Lógico) deve esta configurado com **.F.** ou não deve existir no ambiente.
- Quando realizada a operação descrita acima os saldos em quantidade e valor da tabela de saldos de/em terceiros são encerrados com seus valores remancentes.

#### PROCEDIMENTO PARA IMPLEMENTAÇÃO

O sistema é atualizado logo após a aplicação do pacote de atualizações (Patch) deste chamado.

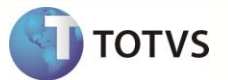

#### PROCEDIMENTOS PARA CONFIGURAÇÃO

1. No Configurador (SIGACFG) acesse Ambientes/Cadastros/Parâmetros (CFGX017). Crie os parâmetros a seguir:

| Itens/Pastas | Descrição                                                                                                    |
|--------------|----------------------------------------------------------------------------------------------------|
| Informações  |                                                                                                    |
| Nome         | MV_LIBESB6                                                                                                    |
| Тіро         | Lógico                                                                                                    |
| Cont. Por.   | .F.                                                                                                    |
| Descrição    |                                                                                                    |
| Descrição    | Indica se permite a inclusão de nota de entrada de beneficiamento com valor total menor que sua remessa de terceiros. |

| Itens/Pastas | Descrição                                                                                                    |
|--------------|----------------------------------------------------------------------------------------------------|
| Informações  |                                                                                                    |
| Nome         | MV_BLOQSB6                                                                                                    |
| Тіро         | Lógico                                                                                                    |
| Cont. Por.   | .F.                                                                                                    |
| Descrição    |                                                                                                    |
| Descrição    | Indica se valida o valor unitário digitado pelo usuário comparando com o mesmo valor unitario de sua remessa de terceiros. |

#### PROCEDIMENTOS PARA UTILIZAÇÃO

1. No ambiente **Compras** (SIGACOM) acesse **Atualizações \ Cadastros \ Tipos de Entrada e Saída (MATA080)** e inclua o TES de Entrada com as seguintes características:

**TES 001 – Devolução de Poder de Terceiros** [Pasta ADM/FIN/CUSTO] Código do Tipo = 001 Credita ICMS = NÃO Credita IPI = NÃO Gera Duplicata = NÃO Atualiza Estoque = SIM Poder de Terceiro = DEVOLUCAO

[Pasta Impostos] Calcula ICMS = NÃO Calcula IPI = NÃO Código Fiscal = 1111

### **Boletim Técnico**

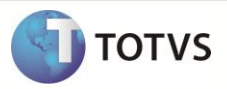

Txt Padrão = DEV. BENEF % Red ICMS = 0 Livros Fiscal ICMS = NÃO Livros Fiscal IPI = NÃO Destaca IPI = NÃO IPI na base = NÃO Calcula Diferencial ICMS = NÃO Calcula ISS = NÃO Livros Fiscal de ISS = NÃO

#### TES 501 - Remessa de Poder de Terceiros

[Pasta ADM/FIN/CUSTO] Código do Tipo = 501 Credita ICMS = NÃO Credita IPI = NÃO Gera Duplicata = NÃO Atualiza Estoque = SIM Poder de Terceiro = REMESSA

[Pasta Impostos] Calcula ICMS = NÃO Calcula IPI = NÃO Código Fiscal = 5111 Txt Padrão = REM. BENEF % Red ICMS = 0 Livros Fiscal ICMS = NÃO Livros Fiscal IPI = NÃO Destaca IPI = NÃO IPI na base = NÃO Calcula Diferencial ICMS = NÃO Calcula ISS = NÃO Livros Fiscal de ISS = NÃO

2. Ainda no ambiente acesse Atualizações \ Cadastros \ Produtos (MATA010) e inclua o produto com as seguintes características:

[Pasta Cadastrais] Código = P3 Descrição = PRODUTO PODER DE TERCEIROS Unidade=UN Armazém Padrão=01

 Agora acesse o ambiente Estoque e Custos (SIGAEST) acesse a opção Atualizações \ Estoques \ Saldos Iniciais (MATA225) e inclua o saldo inicial para o produto:

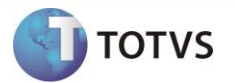

4. Acesse o ambiente Faturamento (SIGAFAT) a rotina **Pedido de Vendas (MATA410)** e inclua o pedido de vendas conforme abaixo:

[Cabeçalho] Numero = 000001 Tipo de Pedido = (N)ORMAL Cliente = C01 Loja = 01 Cond.Pagto =001

[Item - 0001] Item = 01 Produto = P3 Quantidade = 1 Prc. Unitário = 1.000,00 VIr. Total = 1.000,00 Qtd. Liberada = 1 Tipo de Saída = 501

5. Neste ambiente acesse a rotina Faturamento (MATA460) e realize o faturamento do pedido de vendas.

[Configure os parâmetros da rotina]

Filtra já emitida = SIM Estorno da Liberação = Marcados Considera Parâmetros abaixo = SIM Trazer Pedidos Marcados = SIM Pedido De = 000001 Pedido Ate = 000001 Cliente De = C01 Cliente Ate = C01 Loja De = 01 Loja Ate = 01 Data Liberação de = 01/01/13 Data Liberação ate = 31/12/49

[Realize o Faturamento]

6. Volte ao ambiente **Compras (SIGACOM)** acesse a opção **Atualizações \ Movimentos \ Documento de Entrada** (MATA103) e inclua o documento de entrada:

[Cabeçalho] Tipo da Nota = (B)ENEFICIAMENTO Form. Prop. = Não Numero = 000001 Serie = UNI Cliente = C01 Loja = 01 Uf. Origem = SP [Item - 0001] Item NF = 0001 Produto = P3 Quantidade = 1,00 Valor Unitário = 500,00

## **Boletim Técnico**

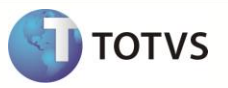

Total = 500,00 Tipo de Entrada = 001

\*\* Observação = Amarrar o documento original atraves da tecla F7 para cada item.

### INFORMAÇÕES TÉCNICAS

| Tabelas Utilizadas    | SD1 – itens das NFs de Entrada<br>SB6 – Saldo em Poder de Terceiros |
|-----------------------|---------------------------------------------------------------------|
| Funções Envolvidas    | MATA103 – Documento de Entrada                                      |
| Sistemas Operacionais | Windows/Linux                                                       |